## ATTESTATION

IMS

Individuals whose company has initiated an Individual (MU2 or MU4) Form filing on their behalf must log in to NMLS, review and confirm that their information is true and accurate.

## Attest to your Individual (MU2 or MU4) Filing

When attestation is required, you will receive an email notification from <u>NMLSnotifications@NMLSnotifications.com</u> instructing you to attest to a filing. Log into your individual account and follow the steps below to attest.

- 1. Select the **Filing** tab.
- 2. Select Individual.
- 3. Select the **Review and Attest** button.

| NMC                | Logged in as AndrewsDM2 Logout<br>dandrews@email.com (edit)                                                                                                    |
|--------------------|----------------------------------------------------------------------------------------------------|
|                    | 2 HOME FILING MLO TESTING & EDUCATION COMPOSITE VIEW RENEWALS                                                                                                    |
|                    | Individual Company Access   Company Relationships                                                                                                    |
| You are currentiy: | Individual Filing(s)                                                                                                    |
|                    | TO ATTEST<br>Click Review and Attest to review the filing(s) created by your employer and attest to the information.                                                                                                    |
|                    | Available Actions       Form Type       Entity Created By       Creation Date       Filing Status         3       Review and Attest       MU4       Metropolitan Lenders (45427)       3/26/2014 8:25:53 AM       Attestation Required                                                                         |
|                    | TO CREATE, UPDATE, OR SUBMIT AN INDIVIDUAL FILING<br>Click Request New/Update to:<br>- Submit a license application/transition request<br>- Update your existing record<br>- Surrender/withdraw a license<br>If a filing has not yet been submitted, you can edit and submit the filing below.                 |
|                    | Request NewUpdate NOTE: Each time you submit, or a company submits on your behalf, the filing will be stored as your record for subsequent submissions. Please consult your company before creating and submitting a filing in NMLS. The party that creates and submits a filing must pay any associated fees. |

- 4. Review the sections of the filing on the left navigation panel and make any updates as necessary.
- 5. Select the Attest and Submit section on the left navigation panel to attest to the filing.

**Note:** If there are any outstanding items, satisfy each item before attesting to the form.

- 6. Check the box to verify the attestation language
- 7. Select the Attest button.

| NMC                          | Logged in as AndrewsDM2 Logout<br>dandrews@email.com ( <u>edit</u> )                                                                                                    |
|------------------------------|----------------------------------------------------------------------------------------------------|
|                              | HOME FILING MLD TESTING & EDUCATION COMPOSITE VIEW RENEWALS                                                                                                    |
|                              | Individual   Company Access   Company Relationships                                                                                                    |
| You are currently:           |                                                                                                    |
| License/Registration         | Attest and Submit                                                                                                    |
| Identifying Information      | \$ <b>2</b> <sup>2</sup> 3 HELP                                                                                                    |
| Other Names                  | Dave Michael Andrews (45432) MU4 filing created 3/26/2014 by AndrewsDM - Metropolitan Lenders.                                                                                                    |
| Residential History          | n Danas he numer that cartain information from this film and soluted to usur licensee/canisterions will be canaidered public. For dataile as                                                                                                    |
| Employment History           | Please de avaire that certain information from this hing and related to your incenses registrations will be considered public. <u>For details on</u><br>what is considered public, click here.                                                                                                    |
| Other Business               |                                                                                                    |
| Disclosure Questions         | All completeness checks are clean. You can attest to the filing below for submission                                                                                                    |
| Disclosure<br>Explanations   |                                                                                                    |
| Criminal Background<br>Check | I Dave Michael Andrews (45432). (Applicant) on this date Wednesday, March 26, 2014 swear (or affirm) that I executed this application on my own behalf, and agree to and represent the following:                                                                                                    |
| Credit Report<br>Request     | (1) That the information and statements contained herein, including exhibits attached hereto, and other information filed herewith, all of which are made a part of this application, are current, true, accurate and complete and are made under the penalty of perjury, or un-sworn falsification to                                         |
| Attest and Submit 5          | authonties, or similar provisions as provided of law;<br>(2) To the extent any information previously submitted is not amended and hereby, such information remains accurate and complete;<br>(3) That the jurisdiction(s) to which an apolication is being submitted may conduct any investigation into my background, in accordance with all |
|                              | laws and regulations;<br>(4) To keen the information contained in this form current and to file accurate supplementary information on a timely basis; and                                                                                                    |
|                              | <ul> <li>(5) To comply with the provisions of law, including the maintenance of accurate books and records, pertaining to the conduct of business for<br/>which I am applying.</li> </ul>                                                                                                    |
|                              | If an Applicant has made a false statement of a material fact in this application or in any documentation provided to support the foregoing application, then the foregoing application may be denied.                                                                                                    |
|                              | 6 <u>I verify that I am the named person above and agree to the language as stated.</u>                                                                                                    |
|                              | 7 Attest                                                                                                    |

Your company will be notified via email that you have attested to your filing and will be able to submit it.

For additional navigational assistance, please contact the NMLS Call Center at 1-855-NMLS-123 (1-855-665-7123).